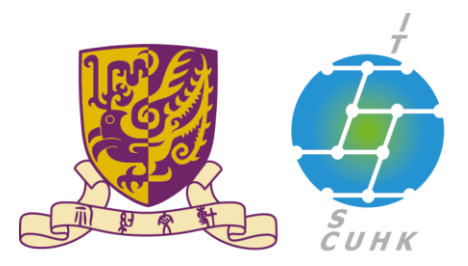

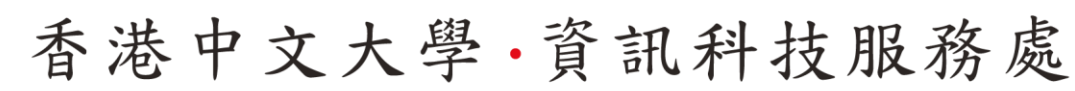

Information Technology Services Centre, CUHK

**B**n 5

### **Cisco Unified Communications Web Access User Options**

## Phone set User's Web Page

 Launch web browser (eg. Internet Explorer), and go to

https://callmanager.cuhk.edu.hk/ccmuser

| Cis        | co Unified Communications<br>Self Care Portal |
|------------|-----------------------------------------------|
| / <b>x</b> | Usemame<br>Password                           |
|            | Sign In                                       |
|            |                                               |
|            | ultulu<br>cisco                               |

Logon User Page

- Enter your User Name
   (E + Your Extn. No.)
- Enter your Password
   (Default Password: 112233)
- Click Logon button

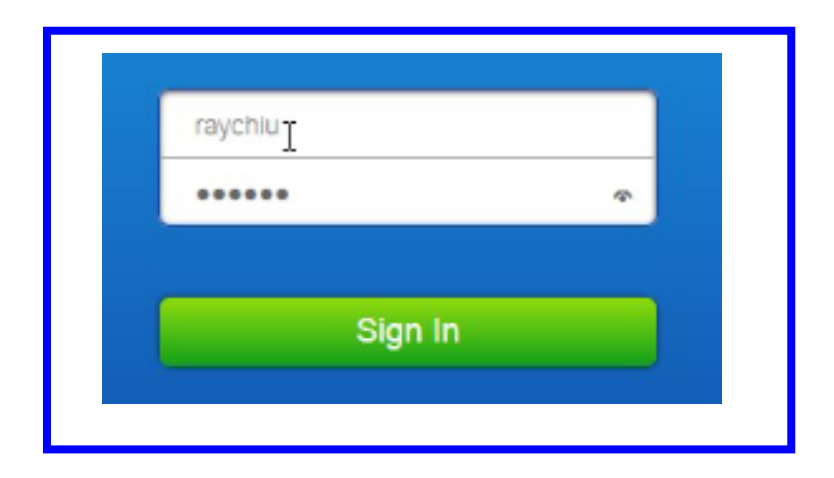

# **User Options**

 User Options at the top menu, and select Phones from 3

| tabs | Phones         | Inified Communica        | itions Self Care Portal<br>General Settings                                                                                        |                                                                   |
|------|----------------|--------------------------|----------------------------------------------------------------------------------------------------|-------------------------------------------------------------------|
|      | My Pi          | hones                    | My Phones                                                                                                    |                                                                   |
|      | Phon<br>Call F | e Settings<br>Forwarding | Company Phones<br>These are the phones provided to you by your company. You may set personal pre<br>Ray Chiu - 671<br>671 Ray Chiu | eferences for these in Phone Settings                             |
|      |                | L&                       | Additional Phones<br>Add other phones such as your home office phone or personal mobile phone. Use                                 | these numbers with click to call features in Jabber applications. |

# Add Speed Dials

Select Speed Dial Numbers -> Add Speed Dial

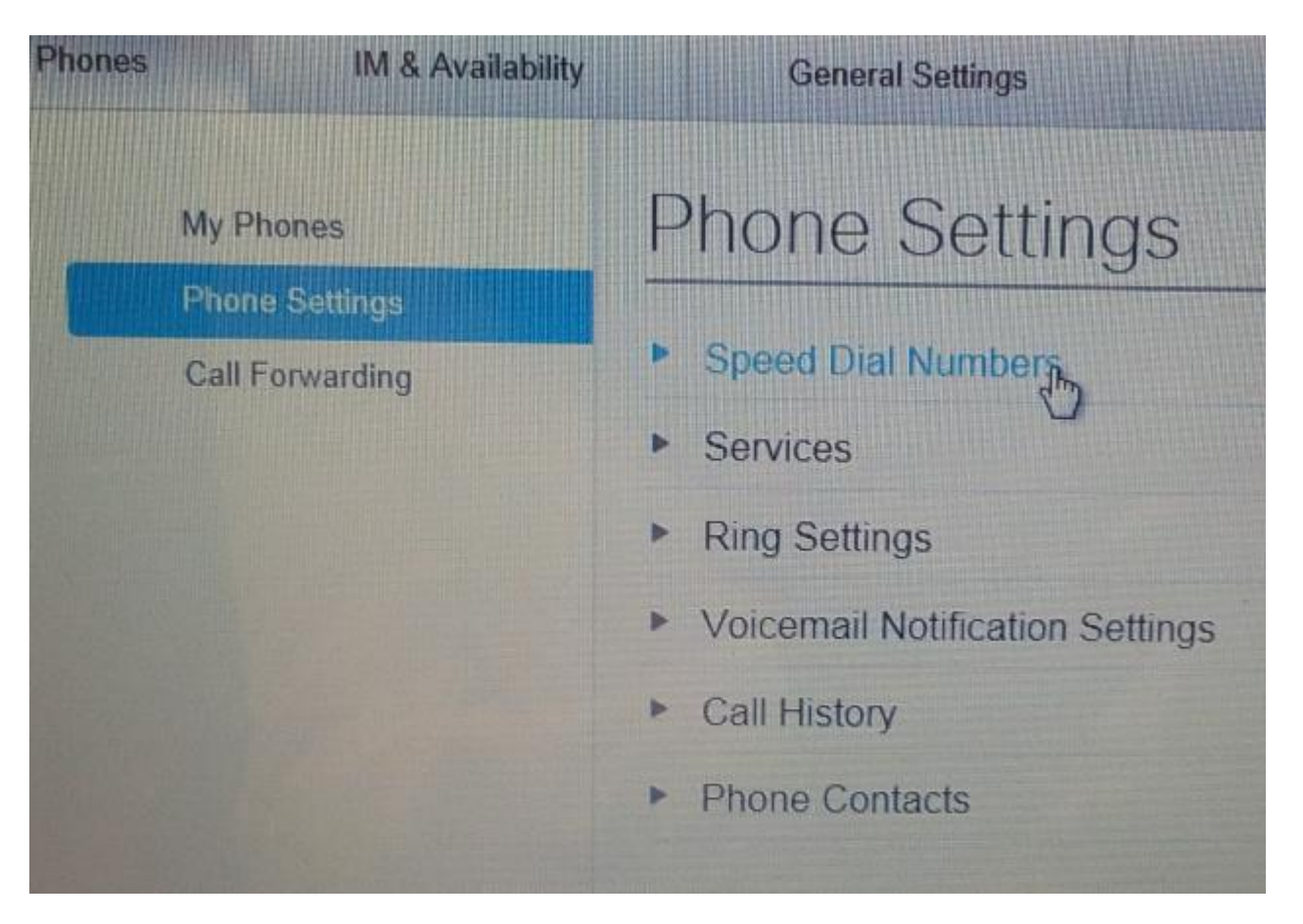

# Add Speed Dials

- Add Speed Dial
  - Go to Speed Dial Settings
  - Enter Phone No.
  - Enter Label
  - SD 1-199

**Click to** 

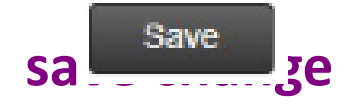

| Phone Settings  |                                            | 80)                    |                                |
|-----------------|--------------------------------------------|------------------------|--------------------------------|
| Call Forwarding | <ul> <li>Speed Dial Numbers (-)</li> </ul> | Add New Speed Dial     |                                |
|                 | Dial L                                     | Add Speed Dial         | ×                              |
|                 | Services                                   | Number/URI*            | Search by name or enter number |
|                 | Ring Settings                              | Label (Description)*   | Description                    |
|                 | Voicemail Notification S                   | Speed Dial*            | Enter a number between 1 and   |
|                 | Call History                               |                        |                                |
|                 | Phone Contacts                             | *Required              | Save Cancel                    |
|                 | Add Speed Dial                             |                        | ×                              |
|                 | Number/URI* 6<br>Label (Description)* A    | 17<br>SD 1-199<br>andy | 2                              |
|                 | Speed Dial* 1                              |                        |                                |

# Add Speed Dials Adding Speed Dial

| Click to            | Add Speed Dial       | ×     |
|---------------------|----------------------|-------|
| Save<br>save change | Number/URI#          | 39818 |
|                     | Label (Description)* | Andy  |
|                     | Speed Dial*          | 1     |
|                     | Required             | Save  |

# Add Speed Dials

• Finished 1 Speed Dial Entry

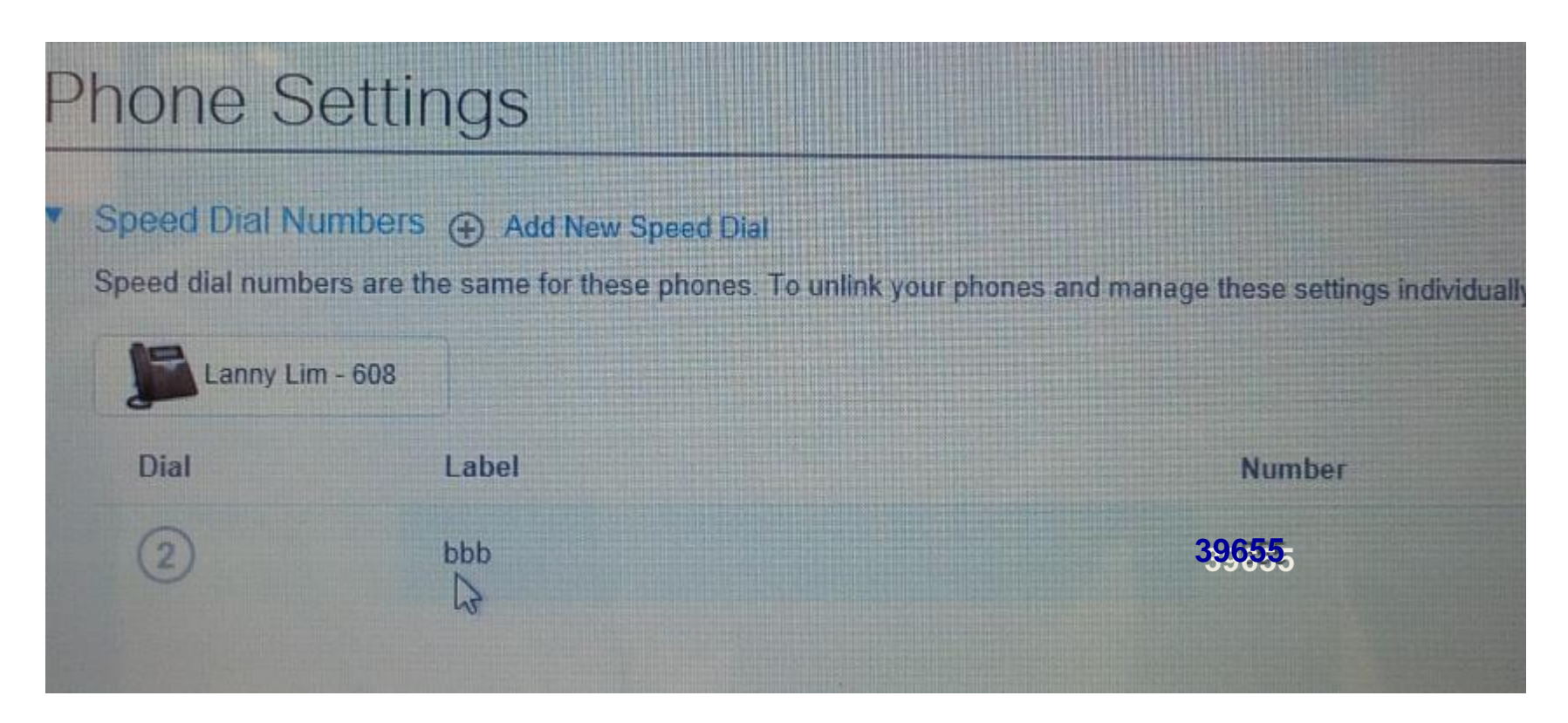

## Phone Contacts

#### • Select Phone Setting -> Create New Contact

| My Phones       | Phone Settings                                           |           |            |
|-----------------|----------------------------------------------------------|-----------|------------|
| Phone Settings  | P. Speed Dial Numbers                                    |           |            |
| Call Forwarding | <ul> <li>Speed Dial Numbers</li> <li>Services</li> </ul> |           |            |
|                 | Ring Settings                                            |           |            |
|                 | Voicemail Notification Settings                          |           |            |
|                 | <ul> <li>Call History</li> </ul>                         |           |            |
|                 | Phone Contacts     Q Search.                             |           |            |
|                 | Display Name                                             | Last Name | First Name |
|                 | Create New Contact                                       |           |            |

## Phone Contacts

Add New Contact

|     | General Settings   | Add New Phon       | e Contact                       | ×      |            |
|-----|--------------------|--------------------|---------------------------------|--------|------------|
| Pł  | none Setti         | Contact Informatio | n                               |        |            |
| • : | Speed Dial Numbers | Display Name*      | Search by name, or enter displa | y name |            |
| ► 5 | Services           | First Name         |                                 |        |            |
|     | Ring Settings      | Last Name          | ·                               | _      |            |
| ► ( | Call History       | Email              |                                 | _      |            |
| ¥ F | Phone Contacts     | Contact Methods    |                                 |        |            |
|     | Q Search           | Work               |                                 |        |            |
|     | Display Name       | Home               |                                 | 5      | First Name |
| 1   | Create New Contact | Mobile             |                                 |        |            |
|     |                    | *Duran interd      | Sana                            | Cancel |            |

## **Phone Contacts**

- Adding New Entry
  - Enter Display Name, First Name, Last Name, E-Mail
  - Enter Work Phone No., Home Phone No., Mobile Phone
  - Click Save
     button Save

| to | save | cha | ang | ges |
|----|------|-----|-----|-----|

| Contact Information | on                         |
|---------------------|----------------------------|
| Display Name*       | Peter                      |
| First Name          | Peter                      |
| Last Name           | Chan                       |
| Email               | peter.chan@searchgroup.com |
| Contact Methods     | 12345678                   |
| Home                | זווווודד                   |
| Mobile 🔓            |                            |

# **Call Forwarding**

Select My Phones -> Call Forwarding

| IM & Availability | General Settings                                                                                       |           |              |
|-------------------|----------------------------------------------------------------------------------------------------|-----------|--------------|
| My Phones         | Call Forwarding                                                                                        |           |              |
| Phone Settings    | 39                                                                                                    |           |              |
| Call Forwarding   | ▼ 608                                                                                                  |           | 111111111111 |
|                   | Forward all calls to: Moicemail                                                                        | T         |              |
|                   | <ul> <li>Advanced calling rules</li> <li>For internal calls (calls from a company phone num</li> </ul> | mber)     |              |
|                   | When line is busy, forward calls to:                                                                   | Voicemail |              |
|                   | When there is no answer, forward calls to:                                                             | Voicemail | - 1          |
|                   | For external calls (calls from outside my company)                                                     |           |              |
|                   | When line is busy, forward calls to:                                                                   | Voicemail |              |
|                   | When there is no answer, forward calls to                                                              | Voicemail | -            |
|                   |                                                                                                    |           |              |

# Call Forwarding

#### Changing existing call forwarding

| hone Settings  |                                                     | 11111111111      | 11111 |  |  |
|----------------|-----------------------------------------------------|------------------|-------|--|--|
| all Forwarding | <sup>39</sup> €9608                                 |                  |       |  |  |
|                | Forward all calls to: Voicemail                     | -                |       |  |  |
|                | <ul> <li>Advanced calling rules</li> </ul>          |                  |       |  |  |
|                | For internal calls (calls from a company phone nu   | mber)            |       |  |  |
|                | When line is busy, forward calls to:                | 688              | -     |  |  |
|                | When there is no answer, forward calls to Voicemail |                  |       |  |  |
|                |                                                     | Add a new number |       |  |  |
|                | For external calls (calls from outside my company   |                  | TTT   |  |  |
|                | When line is busy, forward calls to:                | Voicemail        | -     |  |  |
|                | When there is no answer, forward calls to           | Voicemail        | Y     |  |  |
|                |                                                     |                  |       |  |  |

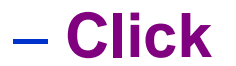

Save

#### Save button to save the changes